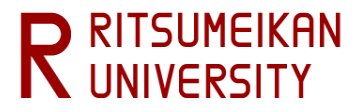

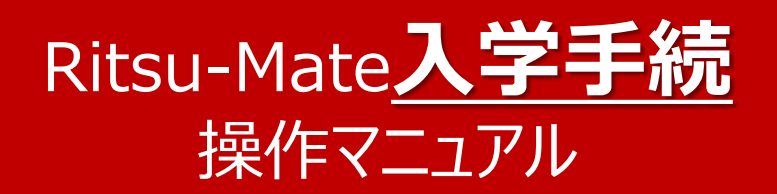

# (大学院日本語版)

- 入学手続要項をよく確認し、Ritsu-Mateの操作に関する留意点について、本マニュアルを参照してください。
- 本マニュアルは合格者を対象とした「Ritsu-Mate」の入学手続きを行う上での操作方法について案内しています。
   (受験前である出願の際の操作方法については、別途マニュアルがあります。)
- 本マニュアルは大学院入学者用です。学部入学者用には別途マニュアルがあります。

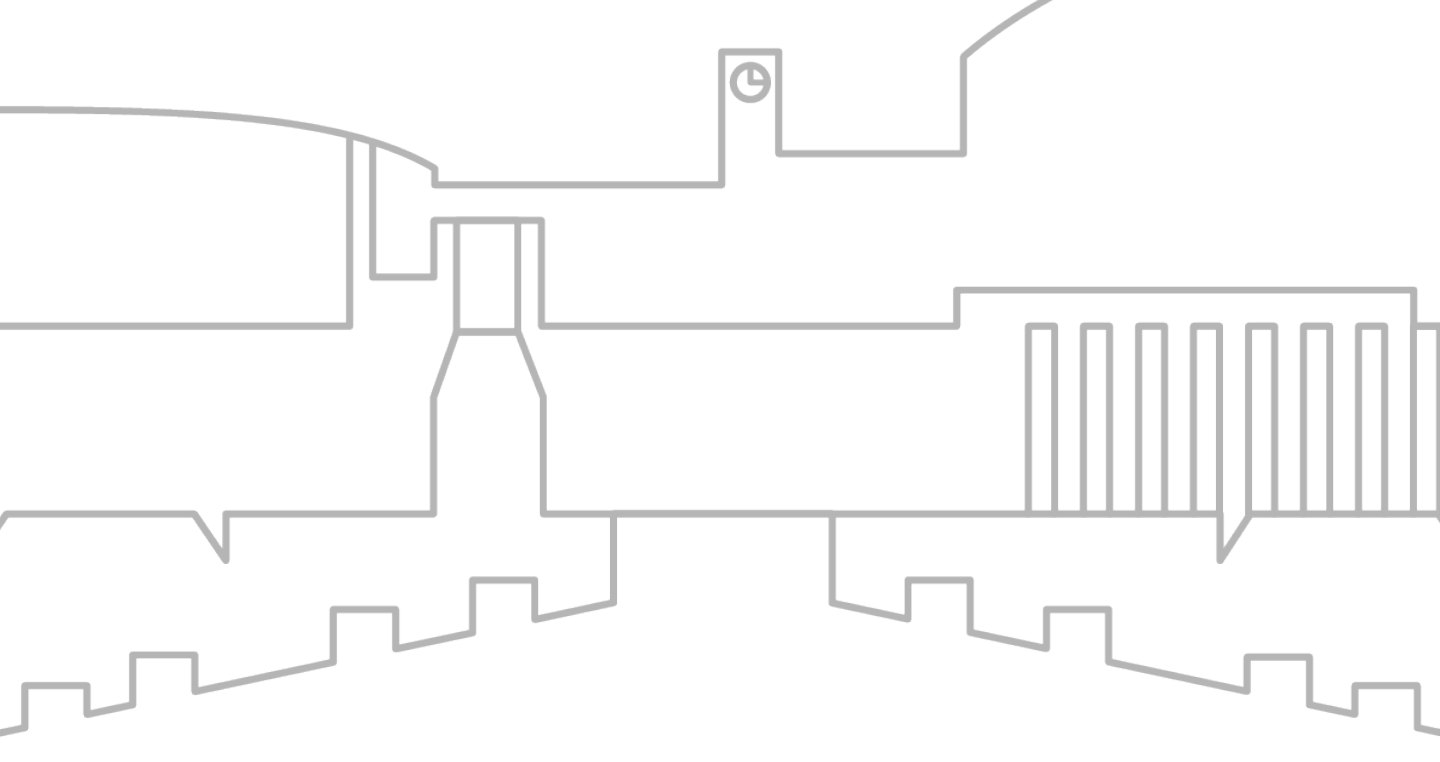

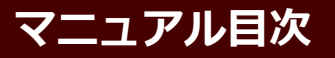

#### ■入学手続概要

■はじめに

#### ■インターネット入学手続

- STEP1 誓約事項 · 個人情報の取り扱いに関する同意
- STEP 2 個人情報登録・修正 健康情報登録・修正 留学生情報登録・修正

STEP3 住民票提出 パスポート(氏名・顔写真等のページ)提出 卒業証明書/修了証明書提出 成績証明書提出 退学したことを証明する証明書提出 氏名変更を証明する書類(戸籍謄(抄)本等)提出

#### STEP4 学生証用写真アップロード

■提出が遅れる場合

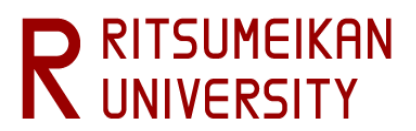

入学手続概要

#### 入学手続の概要について

入学手続とは・・

【第1次入学手続】

①入学金の納入

※本学園出身者は不要(詳細は<u>大学院入学試験要項(研究科共通)</u>「学費およびその他納付金 について」参照)

【第2次入学手続/一括入学手続】
 ①入学手続時納付金の納入
 ②インターネット入学手続

以上をもって入学手続完了としています。

・入学手続期間は研究科・入試方式によって異なります。入学手続要項で確認してください。

・第1次入学手続の際はインターネット上の手続は必要ありません。

入学手続要項をよく読んで漏れがないよう必ず期間内に手続を済ませてください。

本マニュアルでは、入学手続要項の【第2次入学手続/一括入学手続】インターネット入学手続で行う事柄を中心に説明しています。

| No. | 項目                      | 対象    | 登録 | 提出<br>(アップロード) |
|-----|-------------------------|-------|----|----------------|
| 1   | 誓約事項                    | 全員    | 0  |                |
| 2   | 個人情報の取り扱いに関する同意         | 全員    | 0  |                |
| 3   | 個人情報登録・修正               | 全員    | 0  |                |
| 4   | 健康情報登録・修正               | 全員    | 0  |                |
| 5   | 留学生情報登録・修正              | 該当者のみ | 0  |                |
| 6   | 住民票提出                   | 全員    |    | 0              |
| 7   | 学生証写真アップロード             | 全員    |    | 0              |
| 8   | パスポート(氏名・顔写真等のページ)提出    | 該当者のみ |    | 0              |
| 9   | 卒業証明書/修了証明書提出           | 該当者のみ |    | 0              |
| 10  | 成績証明書提出                 | 該当者のみ |    | 0              |
| 11  | 退学したことを証明する書類提出         | 該当者のみ |    | 0              |
| 12  | 氏名変更を証明する書類(戸籍謄(抄)本等)提出 | 該当者のみ |    | 0              |
| 13  | 手続書類遅延申出登録              | 該当者のみ | 0  |                |

「該当者のみ」の詳細については、入学手続要項で確認してください。

#### はじめに

#### <1>「Ritsu-Mate」を利用する前の確認事項

#### □ インターネット環境の確認

インターネットに接続されたパソコン、タブレット、スマートフォン等を用意してください。

▼ ブラウザのバージョン
 下記の推奨環境であっても、機器によっては正常に操作が行えない場合があります。
 【Windows】 Microsoft Edge, Google Chrome, Mozilla Firefox
 【MacOS】 Safari
 【iOS】 Safari
 【Android】 Google Chrome
 \* OS のサポートバージョンは Microsoft / Apple / Google のサポートに準じます。
 \* ブラウザはそれぞれの OS に提供されている最新版をサポート対象といたします。

▼その他必要なソフトウェア条件

宛名ラベルをPDF のフォーマットで確認する場合は、アドビシステムズ社のAdobe Acrobat Reader(無償)が必要です。

#### □操作の途中で画面が動かなくなった<br /> ・表示がされない場合

途中で画面が動かない・表示がされないなどの場合は、お手数ですが、一度ログアウトをして、開いているウィンドウをすべて閉じてから、再度ログインをして操作を行ってください。

<u>なお、「Ritsu-Mate」は90分間画面遷移を伴う操作がなければ、自動でログアウトされますので、ご注意</u> ください。

#### 「Ritsu-Mate」へのアクセス方法

<u>https://www.ritsumei.ac.jp/applicants/</u> 「立命館大学大学院入試情報サイト」から「Ritsu-Mate」へのリンクを貼っています。

〈大学トップページから〉

- 「立命館大学トップページ」→「受験生の方」→「大学院受験生の方へ」
- →「立命館大学大学院 入試情報サイト」→「立命館大学Ritsu-Mateページへ ようこそ」

※「Ritsu-Mate」利用停止時間帯について

システムメンテナンスを行うため、毎週水曜19:30~翌朝5:30(日本時間)まで利用を停止します。

緊急に停止する場合は、「Ritsu-Mate ようこそページ」にある「利用情報」(Maintenance Schedule)にてご案内 します。

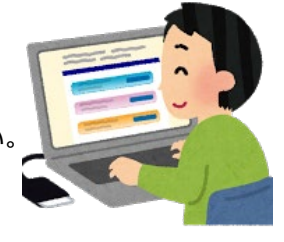

#### <2>ログイン画面の説明

■出願の際に「Ritsu-Mate」を利用されている方、二度目以降の利用の場合 アカウントには登録したメールアドレス、パスワードには登録したパスワードを入力してください。

| R立命館大学 Ritsu                                    | 【アカウント】<br>アカウントには、出願の際に登録した:<br>さい。             | メールアドレスを入力してくだ                                               | ENGLISH                                     |
|-------------------------------------------------|--------------------------------------------------|--------------------------------------------------------------|---------------------------------------------|
| Ritsu-Mateログイン                                  |                                                  |                                                              |                                             |
| アカウント *<br>パスワード *                              |                                                  | 【ENGLISH】<br>画面の右上の「ENGLISH」                                 | ボタンで日英の切り替えができます。                           |
| Ritsu-Mateのアカウントをお持ちて<br>パスワードを忘れた方は[パスワー       | でない方は[新規登録]ボタンから登録<br>- ド再発行]ボタンから再発行してくだ        | してください。<br>さい。                                               |                                             |
| If you are to register in English,<br>ログイン 新規登録 | please select "English" button on th<br>パスワード再発行 | e right a<br>【パスワード再発行<br>パスワードを忘れた <sup>1</sup><br>再発行の手続を進 | 】<br>湯合は、「パスワード再発行」ボタンをクリックし、<br>めてください。    |
|                                                 |                                                  |                                                              | (c) Ritsumeikan Trust. All rights reserved. |

インターネット入学手続

第2次入学手続/一括入学手続の開始日午前10時になりましたら、「インターネット入学手続」ボタンが表示されます。

| [Ritsu-Mate My Page]                  |
|---------------------------------------|
| さんのページ                                |
|                                       |
| お知らせ                                  |
| <お知らせ一覧へ>                             |
| -ב_¥                                  |
| ■出願 ※出願開始日の午前10時(日本時間)になれば、出願登録ができます。 |
| 受験票ダウンロード                             |
| 出願情報照会                                |
| ■合格発表                                 |
| 合否確認                                  |
| ■インターネット入学手続                          |
| インターネット入学手続                           |
| ■お問い合わせ                               |
| お問い合わせ                                |

## インターネット入学手続

合格した入試の入試情報が表示されますので、「手続」をクリックして入学手続のメニューへ進みます。 (複数の入試に合格している場合は、複数表示されますので、最終的に入学手続を行うものがどれなの かをよく確認して、「手続」をクリックして入学手続を行ってください。)

| [Rits          | [Ritsu-Mateマイページ] > [インターネット入学手稿] |                           |                               |                  |                         |            |         |            |            |             |  |
|----------------|-----------------------------------|---------------------------|-------------------------------|------------------|-------------------------|------------|---------|------------|------------|-------------|--|
| -              | インターネット入学手続一覧                     |                           |                               |                  |                         |            |         |            |            |             |  |
| 入学<br>入学<br>※試 | 手続を行う対<br>手続画面に進<br>験を実施しな        | 象の [手続]<br>みます。<br>い入試方式に | リンクを押し <sup>、</sup><br>ついては、合 | てください。<br>格発表日を記 | ,<br>試験日の欄に表示しています。     |            |         |            |            |             |  |
|                |                                   |                           |                               |                  |                         |            |         |            |            | (全1件)       |  |
|                | 学部・研究<br>科                        | 学科・専攻                     | 専攻・コー<br><i>ス</i> 等           | 受験番号             | 入試方式                    | 試験日        | 奨学<br>金 | 入学金納入<br>日 | 授業料納<br>入日 | 手続書類到<br>着日 |  |
| 手続             | 社会学研究<br>科                        | 応用社会学<br>専攻               | *                             |                  | 学内進学入学試験(4月入学)/<br>博士前期 | 2024/07/06 |         | 2024/07/25 |            |             |  |
| 2              | ŻЗ                                |                           |                               |                  | 1                       |            |         |            |            |             |  |

▶ 入学手続を行う研究科・専攻・受験番号に間違いないか確認してください。

受験番号 : 入学手続を行う受験番号

試験日 : 試験実施日。試験を実施しない入試方式については合格発表日を表示。 入学金納入日 : 入学金納入日を表示。納入から表示まで1~2営業日かかります。

入学金の納入が必要でない方については、<u>合格発表日</u>が表示されます。 授業料納入日 :授業料納入日を表示。納入から表示まで1~2営業日かかります。 手続書類到着日:この欄は使用しません。

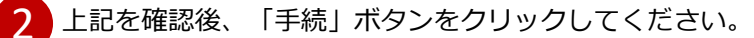

## インターネット入学手続

登録するメニュー画面が表示されます。

| [Ritsu-r                         | [Ritsu-Mateマイページ] > [インターネット入学手続]                                                            |        |  |  |  |
|----------------------------------|----------------------------------------------------------------------------------------------|--------|--|--|--|
| 1                                | インターネット入学手続                                                                                  |        |  |  |  |
| - <b>1</b> - <b>1</b> - <b>1</b> |                                                                                              |        |  |  |  |
| 入子:<br>納付金(                      | 手続要項」をよく読んで、人子手続を所定の期日までに輝美に行ってくたさい。<br>の納入、入学手続書類の送付、インターネット入学手続は、必ずそれぞれの入学手続締切日までに行ってください。 |        |  |  |  |
|                                  |                                                                                              |        |  |  |  |
| 3                                |                                                                                              | 213 件) |  |  |  |
|                                  | インターネット手続                                                                                    | 最終登録日  |  |  |  |
| 登録                               | 誓約事項                                                                                         |        |  |  |  |
| 登録                               | 個人情報の取り扱いに関する同意                                                                              |        |  |  |  |
| 登録                               | 個人情報登録・修正                                                                                    |        |  |  |  |
| 登録                               | 健康情報登録・修正                                                                                    |        |  |  |  |
| 登録                               | 留学生情報登録・修正                                                                                   |        |  |  |  |
| 登録                               | 住民票提出                                                                                        |        |  |  |  |
| 登録                               | 学生証用写真アップロード                                                                                 |        |  |  |  |
| 登録                               | パスポート(氏名・顔写真等のページ)提出                                                                         |        |  |  |  |
| 登録                               | 卒業証明書/修了証明書提出                                                                                |        |  |  |  |
| 登録                               | 成績証明書提出                                                                                      |        |  |  |  |
| 登録                               | 退学したことを証明する書類提出                                                                              |        |  |  |  |
| 登録                               | 氏名変更を証明する書類(戸籍膳(抄)本等)提出                                                                      |        |  |  |  |
| 登録                               | 手続書類遅延申出登録                                                                                   |        |  |  |  |
|                                  |                                                                                              |        |  |  |  |
| <                                | インターネット入学手続一覧                                                                                |        |  |  |  |

1 登録すべきメニューが表示されます。合格者全員が登録すべきものと、一部の該当する者のみが登録すべきものがあります。入学手続要項で確認したうえで、必要なメニューの登録を行ってください。(上から順番に行う必要はありません。)

- 2 情報を登録・アップロード(提出)した日時が表示されます。
- 3 登録ボタンをクリックして、それぞれの画面に進みます。

## STEP1 誓約事項 · 個人情報の取り扱いに関する同意

内容をよく確認し、「同意する」を選択して「登録」をクリックします。

(※以下の画面は、サンプルであり、実際の画面とは異なる場合があります。必ず、実際の画面上の内容をよく確認してください。)

| 誓約事項                                                                                                    |
|----------------------------------------------------------------------------------------------------|
| 以下の誓約事項を読み、「同意する」にチェックを入れて[登録]ボタンを押してください。                                                              |
| ■ 誓約 事項                                                                                                 |
| 立命館大学長 殿                                                                                                |
| 私は、貴大学に入学のうえは、立命館大学大学院の学則および大学の諸規則(キャンパス内全面禁煙および自動車通学全面禁止を含む)が在籍中適用さ<br>れることについて同意し、諸規則を遵守することを誓約いたします。 |
| ● 同意する ○ 同意しない                                                                                          |
| 戻る 登録                                                                                                   |

| 個人情報の取り扱いに関する同意                                                                                                    |
|----------------------------------------------------------------------------------------------------|
| 以下の個人情報の取り扱いに関する同意事項を読み、「同意する」にチェックを入れて[登録]ボタンを押してください。                                                                                                    |
| ■個人情報の取り扱いに関する同意事項                                                                                                    |
| 立命館大学長 殿                                                                                                    |
| 私は立命館大学大学院に入学するにあたり、立命館大学が「立命館大学における個人情報の取扱いについて」に基づき、私の個人情報について利用する<br>ことに同意します。<br>また、私は、以下に掲げる私の個人情報等の共同利用・第三者提供について、予め同意します。<br>・学術交流協定等に基づき、国内外の協定校に、私の個人情報その他必要な情報を提供すること<br>・奨学事業を行う団体に、私の個人情報その他必要な情報を提供すること<br>● 同意する ○ 同意しない |
| 戻る                                                                                                    |

## STEP2 個人情報登録·修正

個人情報の確認と必要に応じて修正を行ってください。「個人情報登録・修正」は、入学手続期間中は何度でも修正が 可能です。

個人情報は<u>出願時の情報を引き継いで、画面に表示しています</u>。なお、一部大学にて正しい情報に修正をしている箇所 もあります。

| 個人情報登録                                 | 学歴情報登録                              | 登録内容確認                          |                                                                 |      |
|----------------------------------------|-------------------------------------|---------------------------------|-----------------------------------------------------------------|------|
| 個人情報登録                                 | ł                                   |                                 |                                                                 |      |
| 個人情報を入力してく<br>入学時点の現住所を入<br>立命館大学における個 | ださい。<br>カしてください、転居の予<br>人情報の取扱いについて | 定で転居先住所が未定の場合は、現住               | 注所を入力してください。                                                    |      |
| * 印は入力必須項目で                            | す。                                  |                                 |                                                                 |      |
| 入学者情報                                  |                                     |                                 |                                                                 |      |
| 氏名                                     | 立命 太郎                               | 【氏名・氏名 (カナ)・性別<br>出願時の情報を表示してお  | <b>」・生年月日】</b><br>り、修正はできません。本学入学後の氏名表記は、入学手続要項に<br>ニューマンマケーレナナ | 記載し  |
| 氏名(カナ)                                 | リツメイ タロウ                            | (いる「氏名表記について」に                  | こもとついて行います。                                                     | _    |
| 性別                                     | 男性                                  |                                 |                                                                 |      |
| 生年月日                                   | 1997/06/16                          |                                 |                                                                 |      |
| 第1国籍*                                  | JPN:日本国                             |                                 | ~                                                               |      |
| 第2国籍                                   |                                     |                                 | ~                                                               |      |
| 郵便番号 *                                 | 603-8577                            | Q ハイフンを含めた半角数字8文字で入力し           | してください。海外の住所の場合は、「999-9999」を入力してください。                           |      |
| 都道府県*                                  | 京都府 🖌 🖌                             | 外の住所の場合は、「その他」を選択してください         | u.                                                              |      |
| 市区郡 *                                  | 京都市北区                               |                                 | 市区郡までを全角で入力してください。                                              |      |
| 町村番地 *                                 | 等持院北町56-1                           |                                 |                                                                 |      |
| 町村番地を全角で入力し                            | してください。                             |                                 |                                                                 |      |
| マンション名・ア                               | パート名等                               |                                 | マンション名・アパート名等を全角で入力してください。                                      |      |
| 自宅電話番号                                 | 075-000-0000                        | 【自宅電話番号・携帯電話                    | 番号】                                                             |      |
| ハイフンを入れて、半角                            | 9数字で入力してください。入学者情報                  | ◎ 手続に関して問い合わせる場<br>電話番号は、「自宅電話番 | 易台に必要となりますので、連絡か取れる電話番号を必ず入力してくた<br>・号」「携帯電話番号」いずれかの入力が必須です。    | こさい。 |
| 携帯電話番号                                 | 090-0000-0000                       | ハイフンが抜けている場合は、                  | 、入力してください。                                                      |      |
| ハイフンを入れて、半角                            | 9数字で入力してください。入学者情報                  | 服の自宅電話番号または携帯電話番号のいずれかを決        | 入力してください。                                                       |      |
| メールアドレス                                |                                     |                                 |                                                                 |      |

## STEP2 個人情報登録·修正

帰省先住所・学費請求先住所は出願時の父母等(その他身元引受人等を含む)の情報を引き継いで、画面に表 <u>示しています</u>。適宜、追加・修正をしてください。帰省先、父母等(その他身元引受人等を含む)、学費請求先、緊急 連絡先はそれぞれ異なってもかまいません。

| 帰省先住所等         |                                                                                          |    |  |  |
|----------------|------------------------------------------------------------------------------------------|----|--|--|
| ▼出願時に登録された     | れた保護者・監督者またはそれに代わる身元引受者情報を、あらかじめ登録しています。必要に応じて修正してください。                                  |    |  |  |
| 郵便番号 *         | 603-8577 Q ハイフンを含めた半角数学8文字で入力してください。海外の任所の場合は、「999-9999」を入力してください。                       |    |  |  |
| 都道府県*          | 京都府 ・ 海外の住所の場合は、「その他」を選択してください。                                                          |    |  |  |
| 市区都 *          | 京却市北区         市区都までを全角で入力してください。                                                         |    |  |  |
| 町村番地 *         | 等持院北町56-1                                                                                |    |  |  |
| 町村番地を全角で入力し    |                                                                                          |    |  |  |
| マンション名・ア       | アパート名等 マンション名・アパート名等を全角で入力してください。                                                        |    |  |  |
| 自宅電話番号         |                                                                                          |    |  |  |
| ハイフンを入れて、半角    | 半角数字で入力してください。帰當先住所の自宅電話両号のルずれかを入力してください。                                                |    |  |  |
| 携帯電話番号         |                                                                                          |    |  |  |
| ハイフンを入れて、中川    | 平利国子で入力してください。特徴地址が回日心地が同当まだは特徴地が同当いい9 ( D7を入力してください。                                    |    |  |  |
| 父母等(その他身       | 山身元引受人等を含む)情報                                                                            |    |  |  |
| ▼出願時に登録された     | れた父母等(その他身元引受人等を含む)情報を、あらかじめ登録しています。必要に応じて修正してください。                                      |    |  |  |
| 氏名 *           |                                                                                          |    |  |  |
| 本人との関係 *       | * & •                                                                                    |    |  |  |
| その他            | ※本人との関係で「その炮」を選択された方は、詳細な映画を入力してください。                                                    |    |  |  |
| 郵便番号 *         | 603-8577         Q         ハイフンを含めた半角数学8文字で入力してください。毎外の住所の場合は、「999-9999」を入力してください。       |    |  |  |
| 都道府県 *         |                                                                                          |    |  |  |
| 市区郡 *          | 京都市北区         市区厚までを全角で入力してください。                                                         |    |  |  |
| RT 11 35 441 * |                                                                                          |    |  |  |
| 町村番地を全角で入力し    |                                                                                          |    |  |  |
| マンション名・ア       | アパート名等 マンション名・アパート名等を全角で入力してください。                                                        |    |  |  |
| 自宅電話番号         | 075-000-0000                                                                             |    |  |  |
| ハイフンを入れて、半角    | 半角数字で入力してください。保護者・監督者またはそれに代わる身元列受者情報の白宅電話番号のいずれかを入力してください。                              |    |  |  |
| 携帯電話番号         |                                                                                          |    |  |  |
| ハイフンを入れて、半角    | 半角数字で入力してください。保護者・監督者またはそれに代わる身元引受者情報の自宅電話面号または携帯電話面号のいずれかを入力してください。                     |    |  |  |
| 学費請求先住所        | f                                                                                        |    |  |  |
| ▼出願時に登録された     | れた保護者・監督者またはそれに代わる鼻元引受者情報を、あらかじめ登録しています。必要に応じて修正してください。                                  |    |  |  |
| 氏名 *           | 立命 一郎 金角で入力してください、姓と名の間に、スペースを入れてください。                                                   |    |  |  |
| 本人との関係 *       | * & •                                                                                    |    |  |  |
| その他            | ※本人との関係で「その他」を選択された方は、詳細な統柄を入力してください。                                                    |    |  |  |
| 郵便番号 *         | 603-8577         Q         ハイフンを含めた半角酸子を文字で入力してください。海外の住所の場合は、「999-9999」を入力してください。       |    |  |  |
| 都道府県 *         |                                                                                          |    |  |  |
| +=====*        | 古好市         市区周末で多全角で入力してください。                                                           |    |  |  |
| * 48-2147      |                                                                                          |    |  |  |
| 町村番地 *<br>     | 等持院北町56-1           ソリレてください。                                                            |    |  |  |
| マンション名・ア       | アパート名等 マンション名・アパート名等を全角で入力してください。                                                        |    |  |  |
| 白字雷祥乘具         |                                                                                          |    |  |  |
| ハイフンを入れて、半角    | U/5-UUU-UUUU  #角数すで入力してください。学用講表見住所の目名電話曲号または携帯電話曲号のいずれかを入力してください。  「夜又会、*古 407 分・計畫主日1  |    |  |  |
| 携帯電話番号         | ▲ 公式 100000000000000000000000000000000000                                                | 方の |  |  |
| ハイフンを入れて、半角    | #角旗字で入力してください、#角旗券先住所の自宅電話高号または馬等電話高号のいずれかを入力してください。<br>名、電話番号を入力してください。緊急連絡先は、父母等(その他身元 | 受  |  |  |
| 緊急連絡先情報        | 等を含む)と異なってもかまいません。                                                                       |    |  |  |
| 氏名 *           |                                                                                          |    |  |  |
|                | 200 0000 0000 //イフンを入れて、半角質字で入力して・ださい。                                                   |    |  |  |
| 电話留号 *         |                                                                                          |    |  |  |

#### STEP2 健康情報登録·修正

健康情報登録に関するお問合せ 保健センター(衣笠・朱雀) TEL 075-465-8232 (びわこ・くさつ) TEL 077-561-2635 (大阪いばらき) TEL 072-665-2110

| [Ritsu-Mateマイページ] >                                                                                                    | [インターネット入学手続]                          | > [健康情報登録]                          |                                                                                                  |  |
|----------------------------------------------------------------------------------------------------|----------------------------------------|-------------------------------------|--------------------------------------------------------------------------------------------------|--|
| 新規登録                                                                                                    | 登録内容確認                                 | 完了                                  |                                                                                                  |  |
| 健康情報登録                                                                                                    |                                        |                                     |                                                                                                  |  |
|                                                                                                    |                                        |                                     |                                                                                                  |  |
| 入学手続要項およびマニ                                                                                                    | ニュアルを確認のうえ、                            | 必要事項を入力して                           | 「ください。                                                                                           |  |
| 1. 既往歴・現病歴                                                                                                    | 10017                                  |                                     |                                                                                                  |  |
| 在学中、保健センター<br>朱雀キャンパスは保<br>入学後、WEB問診に<br>い。                                                                                                    | ーに健康管理の支援を<br>健センターがありませ<br>答えていただきます。 | 希望する疾病があれ<br>んので、衣笠保健セ<br>過去に経験した大き | ば、主治医の紹介状を持って所属キャンパスの保健センターに相談してください。<br>シターに相談してください。<br>きな病気や現在の病気について確認しますので、保護者から予め聞いておいてくださ |  |
| 2. 麻しん・風しん                                                                                                    | 予防接種歴の確認                               |                                     |                                                                                                  |  |
| 母子手帳等を確認し<br>*MRワクチン(麻し                                                                                                    | て、その接種日(年月日<br>,ん風しん混合ワクチ)             | 3)を入力してくださ<br>シ)を接種した場合(            | い。接種したことが無い、もしくは不明な場合は入力する必要はありません。<br>は、麻しん・風しんそれぞれの欄に接種日を西暦で記載してください。                          |  |
| 麻しん 1回目                                                                                                    | 2000/11/01                             | YYYYY/MM/DD                         |                                                                                                  |  |
| 麻しん 2回目                                                                                                    | 2001/07/07                             | YYYY/MM/DD                          | 接種したことが無い、もしくは不明な場合は、                                                                            |  |
| 風しん 1回目                                                                                                    | 2003/02/03                             | YYYY/MM/DD                          | 「 王佩のよよ、 スカ内谷唯認へ進む」をソリッ                                                                          |  |
| 風しん 2回目                                                                                                    | 2003/08/10                             | YYYY/MM/DD                          |                                                                                                  |  |
| 3. 身体障害者手帳                                                                                                    | をお持ちの方                                 |                                     |                                                                                                  |  |
| 修学支援が必要な場合                                                                                                    | 合は、身体障害者手帳                             | をお持ちのうえ障害                           | 学生支援室にご相談ください。障害学生支援室のホームページはこちら                                                                 |  |
| 健康診断を受ける際に、配慮すべき事情があれば所属予定の保健センターに申し出てください。<br>全キャンパス共通 Email : hokenask@st.ritsumei.ac.jp                                                                                                    |                                        |                                     |                                                                                                  |  |
| 立命館保健センター 月〜金(祝日除く)9:30~17:00<br>衣笠・朱雀 TEL 075-465-8322 〒603-8577 京都市北区等持院北町56-1<br>BKC TEL 077-561-2635 〒525-8577 草津市野路東1丁目1-1<br>OIC TEL 072-665-2110 〒567-8570 茨木市岩倉町2-150<br>立命館保健センターホームページはごちら |                                        |                                     |                                                                                                  |  |
| 戻る 入力内容確認へ進む >                                                                                                    |                                        |                                     |                                                                                                  |  |

<mark>在留資格「留学」の者または在留資格「留学」を取得予定の者のみ</mark>行ってください。 「留学生情報登録・修正」は入学手続期間中は何度でも修正が可能です。来日前等で未定の項目は空欄でかま いません。

| [Ritsu-Mateマイページ] > [インターネット入学手続] > [【日本国籍を有しない方のみ】留学生情報登録      | •修正]                                                                      |
|-----------------------------------------------------------------|---------------------------------------------------------------------------|
| 留学生情報登録 登録内容確認 完了                                               |                                                                           |
| 留学生情報登録 【氏名(アルファベット)】 パスポートに記載されているアルファベッ 入力してください。ファミリーネーム(大 な |                                                                           |
| 留学生情報を入力してください。<br>特別永住者の方は入力は不要です。<br>* 印は入力必須項目です。            | ファーストネーム(頭文字は大文字、2文字目から小<br>文字)、ミドルネーム(頭文字は大文字、2文字目か<br>ら小文字)の順に入力してください。 |
| 留学生情報                                                           |                                                                           |
| 氏名(アルファベット)* RITSUMEI Taro                                      | 【第1国籍・第2国籍】<br>国籍を選択してください。<br>多重国籍で片方が日本の場合は「留学生情報登録」                    |
| 第1国籍 * 中華人民共和国                                                  | の登録が不要です。<br>多重国籍でどちらも日本でない場合は、入国時に使<br>用するパスポートの国籍を第1国籍で選択してくだ           |
| 第2国籍                                                            | さい。                                                                       |
| 留学生区分 留学生                                                       |                                                                           |
| 在留資格 留学ビザ ~                                                     | 「たの次後 ため期間港フロ1                                                            |
| 在留期間満了日 2024/11/11 YYYY/MM/DD                                   | 【任留貨格・任留期间海」日】<br>在留資格「留学」の者のみ入力してください。<br>未取得の場合は空欄でかまいません。              |
| 留学費用区分 * ⑧ 私費 〇 国費                                              |                                                                           |
| 来日(予定)日     YYYY/MM/DD                                          |                                                                           |
| 国費留学生実績情報                                                       |                                                                           |
| 過去の国費留学生実績* 〇あり ⑧なし ※学部入学者は、「なし」にチェック                           | 【過去の国費留学生実績】<br>過去に国費留学生として日本で学んだ経験の有無を選択                                 |
| ▼過去の国費留学生実績を「あり」にチェックされた場合は、以下を入力してください。                        | してたさい。「国賃」とは日本の文部科学者の「国賃外国<br>人留学生制度」を利用して留学する場合を指します。それ                  |
| 留学生期間:FROM YYYY/MM/DD                                           | 以外の方は「私費」を選択してください。                                                       |
| 留学生期間: TO YYYY/MM/DD                                            |                                                                           |
| 受入大学                                                            |                                                                           |
| 入学前の日本語教育機関                                                     |                                                                           |
| 日本語学校コード 241 Q、 検索の結果、日本語学校名がない場合は、「099」を入力して                   | てください。                                                                    |
| 日本語学校名称エリート日本語学校                                                |                                                                           |

#### STEP3

一度アップロードした後は、差し替え・修正ができません。

ここでは、「住民票提出」を例にしています。

提出する書類を所定のデータ形式(入学手続要項で確認してください)にして用意します。「ファイルを選択」→「入力内容 確認へ進む」へ画面を進め、提出(アップロード)します。

| [Ritsu-Mateマイページ] > [インターネット入学手続] > [住民票提出]                                                                                                    |
|----------------------------------------------------------------------------------------------------|
| アップロードファイル<br>選択         アップロードファイル<br>確認         アップロード完了                                                                                                    |
| 住民票提出                                                                                                    |
| この書類を提出する必要があるのは、入学予定者全員です。<br>【学部入学予定】提出に関するその他注意事項<br>【大学院入学予定】提出に関するその他注意事項<br>登録するファイルを選択し、【入力内容確認へ進む>】ボタンを押してください。<br>※入学手続要項の指示通りのファイル形式でアップロードしてください。<br>※ファイル名には、英数字、「.(ピリオド)」「- (ハイフン)」「_ (アンダーバー)」のみを使用してください。<br>「 (スペース)」は使用しないでください。 |
| * 印は入力必須項目です。<br>アップロードファイル * ファイルを選択 選択されていません                                                                                                    |
| 戻る 入力内容確認へ進む >                                                                                                    |

#### STEP4 学生証用写真アップロード

【学生証用の写真について】

- ・証明写真機またはフォトスタジオで撮影した入学予定者本人の正面の写真のデータを用意してください。 ない場合は以下に留意し、デジタルカメラ・スマートフォン等で撮影してください。すでにある紙写真 をスマートフォンで撮影しなおす、またはスキャンすることは画像が荒くなるため、避けてください。 ・学生証用写真は在学期間中使用します。
- ・無背景(新規に撮影する場合は、白い壁等を背景に撮影してください)・無帽・正面・カラーで撮影し てください。
- ・出願時の志願票に貼付したものと同じ写真が望ましいですが、ない場合は、第三者が見ても出願時や 受験時と同一人物であることが分かる写真であればかまいません。

一度アップロードした後は、差し替え・修正ができません。

【適当な写真例】

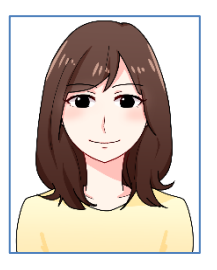

#### 【不適当な写真例】

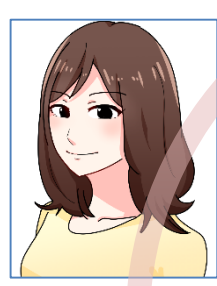

正面を向いていない

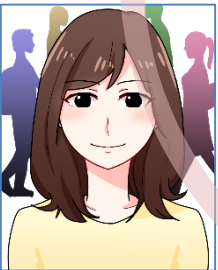

背景がある

顔が手で隠れている

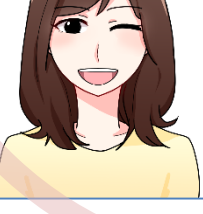

普段の表情と異なる

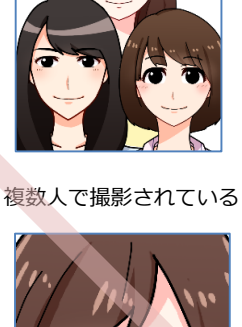

写真いっぱいに顔が 写っている

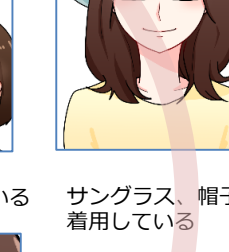

サングラス<mark>、</mark>帽子を 着用している

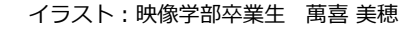

15

「編集画面を開く」→「ファイルを選択」へ進み、アップロードする写真データを選択します。

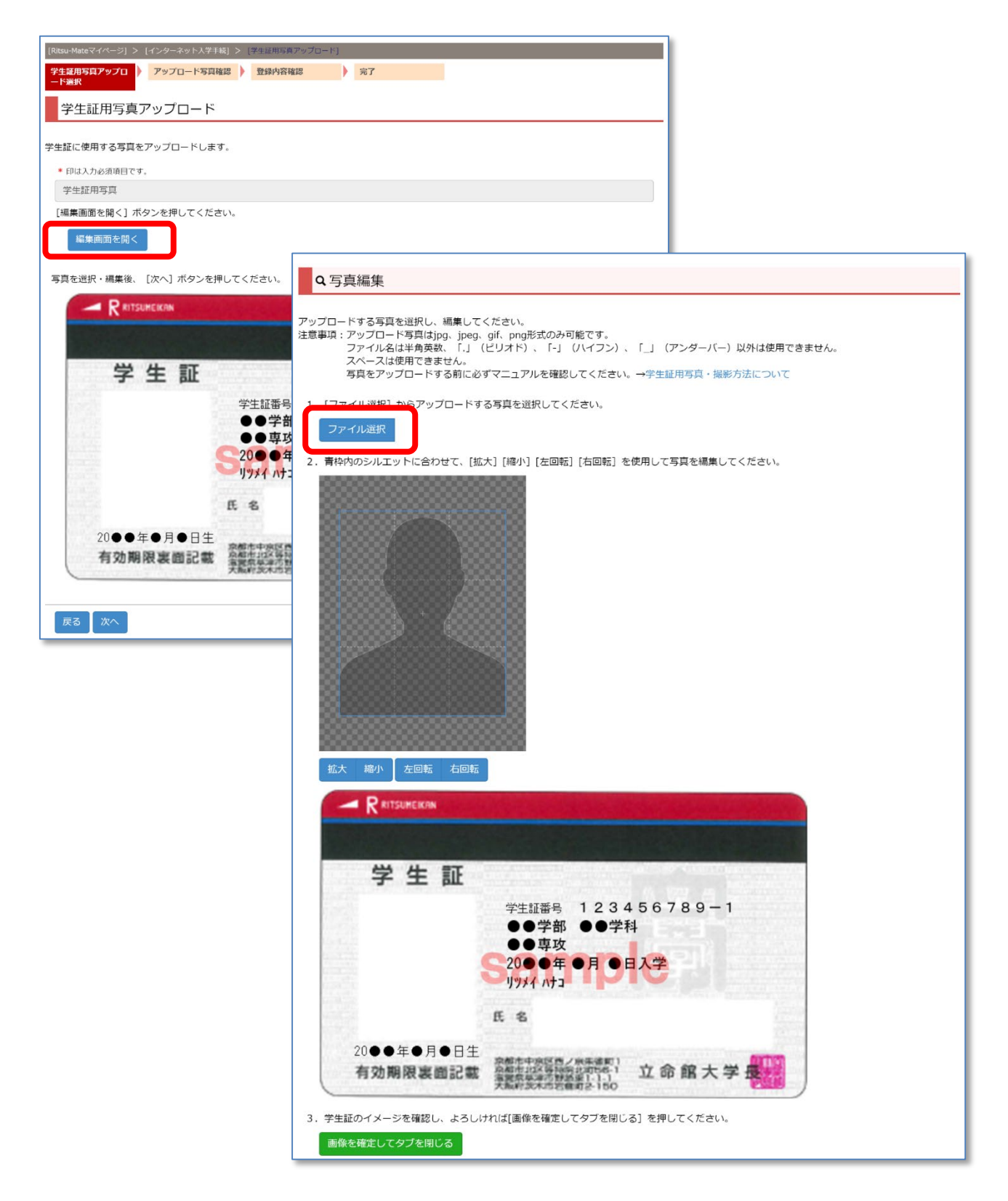

[拡大][縮小][左回転][右回転]を使用して写真を編集してください。編集を終えたら「画像を確定して タブをとじる」をクリックします。

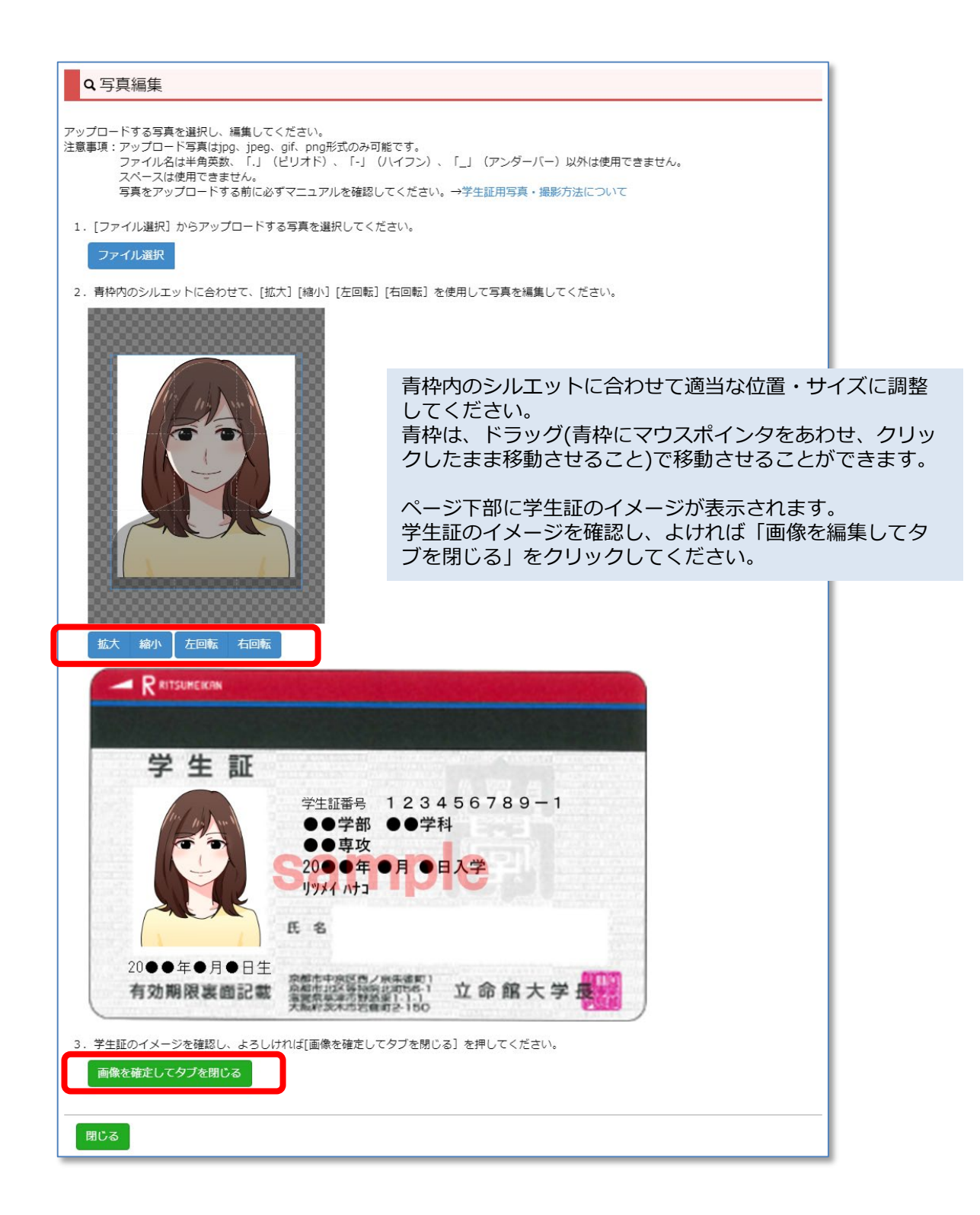

## STEP4 学生証用写真アップロード

アップロードする写真が学生証のプレビューに反映されていることを確認して、修正の必要がなければ 「次へ」をクリックしてください。 編集が必要な場合は、「編集画面を開く」をクリックして、再度編集してください。

| [Ritsu-Mateマイページ] > [インターネット入学手続] > [学生証用写真アップロード]     |
|--------------------------------------------------------|
| 学生証用写真アップロ     アップロード写真確認     登録内容確認     完了       ード選択 |
| 学生証用写直アップロード                                           |
|                                                        |
| 学生証に使用する写真をアップロードします。                                  |
| * 印は入力必須項目です。                                          |
| 学生証用写真                                                 |
| [編集画面を開く] ボタンを押してください。                                 |
| 編集画面を開く                                                |
|                                                        |
| 写真を選択・編集後、 [次へ] ボタンを押してください。                           |
|                                                        |
|                                                        |
|                                                        |
| 子 生 証                                                  |
| 学生証番号 123456789-1                                      |
| ●●学部 ●●学科                                              |
|                                                        |
| 1/9×4 Ata                                              |
| F S                                                    |
|                                                        |
|                                                        |
| 有効期限表面記載 臺灣電台等階級第1-11 立 邱 略 大 字 地名                     |
|                                                        |
|                                                        |
|                                                        |

## STEP4 学生証用写真アップロード

アップロードする写真がチェック項目に該当するかをチェックし、「入力確認内容へ進む」→「実行」へ進 みます。

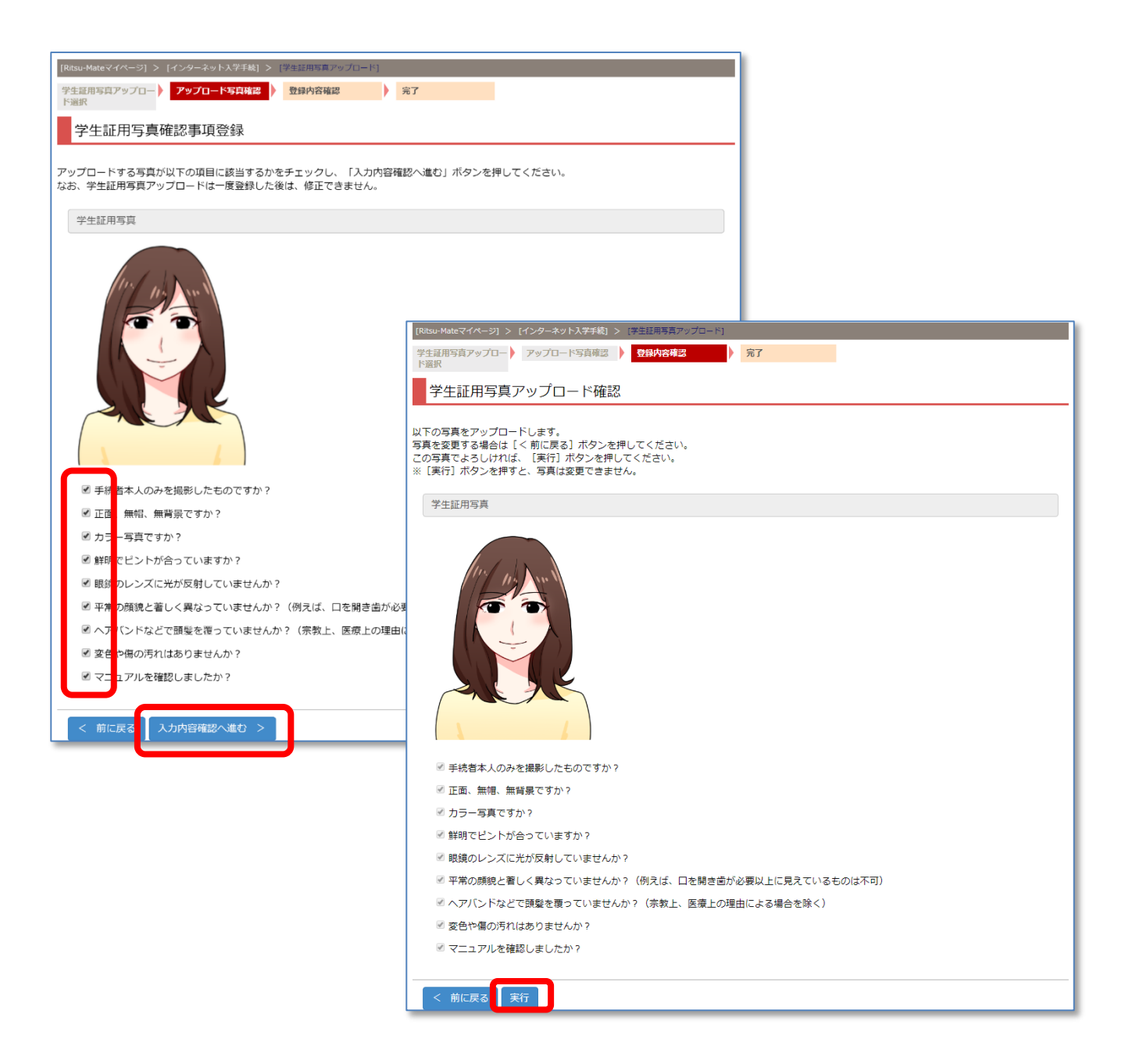

学生証用写真は、一度アップロードした後は、差し替え・修正ができません。

## 提出が遅れる場合

一部の書類については、提出の遅延を認める場合があります(入学手続要項で確認してください)。 提出が遅れる場合は、入学手続期間内に「手続書類遅延申出登録」を行ってください。 提出が遅れる書類を選択して、「入力内容確認へ進む」へ画面を進め、申出登録します。

| [Ritsu-Mateマイページ] > [インターネット入学手続] > [手続置類遅延単出登録]                      |
|-----------------------------------------------------------------------|
| 手統書知識如中出登録 登録內容確認 完了                                                  |
| 手続書類遅延申出登録                                                            |
| 次の書類の提出が遅れる場合は、この画面から申し出てください。<br>住民票・卒業証明書/修了証明書・成績証明書・退学したことを証明する書類 |
| 以下の手続書類の提出が遅れます。                                                      |
| □ 住民票【日本国外在住者で住民票が取得できない場合のみ】                                         |
|                                                                       |
| □ 成績証明書【転入学・飛び級で入学する場合またはAPU特別受入入学試験でAPUを卒業せずに入学する場合のみ】               |
| □ 追 学したことを証明するもの【飛び級で入学する場合またはAPU特別受入入学試験でAPUを卒業せずに入学する場合のみ】          |
| その他                                                                   |
| その他の場合はこちらに内容を入力してください                                                |
|                                                                       |
| 戻る 入力内容確認へ進む >                                                        |

#### 一度、申出登録した後は、申し出た内容の変更はできません。